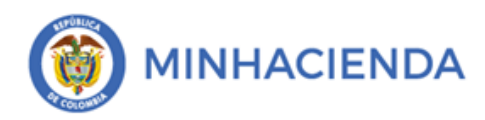

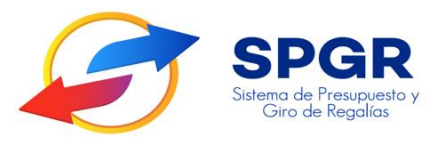

Manual de Usuario

Consulta de Reintegros Aplicados por la Entidad Ejecutora de Recursos

Perfil Pagador

**SPGR** Sistema de Presupuesto y Giro de Regalías

|                                    | Código:  |                                    |
|------------------------------------|----------|------------------------------------|
| Manual Consulta de Reintegros      | Fecha:   | 30-01-2024<br>1.0<br>Página 2 de 9 |
| Aplicados por la Entidad Ejecutora | Versión: | 1.0                                |
| de Recuisos                        | Página:  | Página 2 de 9                      |
|                                    |          |                                    |

#### Tabla de Contenido

| 1. | INTR         | RODUCCIÓN                                          | 3 |
|----|--------------|----------------------------------------------------|---|
| 2. | OBJ          | ETIVOS                                             | 1 |
| 3. | ALC          | ANCE                                               | 1 |
| 4. | RES          | ULTADOS ESPERAD <mark>OS</mark>                    | 1 |
| 5. | DEFI         | INICIONES, ACRÓ <mark>NIM</mark> OS Y ABREVIATURAS | 1 |
| 6. | GUÍA         | A PARA LA GENE <mark>RA</mark> CIÓN DEL REPORTE    | 1 |
|    | <b>1</b> .   | Ingreso Reporte                                    | 5 |
|    | <b>2</b> .   | Pantalla y Filtros Para Seleccionar                | 5 |
|    | <b>3</b> . ( | Generación de Reporte                              | 5 |

# **SPGR** Sistema de Presupuesto y Giro de Regalías

|                                                   | Código:  |               |
|---------------------------------------------------|----------|---------------|
| Manual Consulta de Reintegros                     | Fecha:   | 30-01-2024    |
| Aplicados por la Entidad Ejecutora<br>de Recursos | Versión: | 1.0           |
|                                                   | Página:  | Página 3 de 9 |

#### 1. Introducción

En concordancia con la normatividad vigente, los órganos del SGR, las entidades beneficiarias de asignaciones directas y las demás entidades designadas como ejecutoras de recursos del Sistema General de Regalías, deberán hacer uso del Sistema de Presupuesto y Giro de Regalías (SPGR) para realizar la gestión de ejecución de estos recursos y ordenar el pago de las obligaciones legalmente adquiridas, directamente desde la cuenta única del SGR a las cuentas bancarias de los destinatarios finales.

Así mismo, corresponde al jefe del órgano respectivo o a su delegado del nivel directivo de la entidad ejecutora designada por el Órgano Colegiado de Administración y Decisión o la entidad competente, ordenar el gasto sobre las apropiaciones que se incorporan al presupuesto de la entidad en su capítulo independiente.

En desarrollo a lo indicado anteriormente, la Administración del SPGR presenta a los diferentes ejecutores de recursos del Sistema General de Regalías un conjunto de manuales que les indicarán los pasos a seguir en el aplicativo para reflejar la ejecución financiera de los diferentes recursos, en el proceso de pago a destinatario final.

El presente manual da a conocer al usuario del Perfil Pagador la consulta sobre el reporte del tipo de reintegro que fue aplicado en el SPGR (reintegro presupuestal de gasto, reintegro orden de pago no presupuestal de gasto, reintegro de vigencias anteriores y reintegros de saldos no aprobados en cuentas maestras y rendimientos financieros).

### Sistema de Presupuesto y Giro de Regalías

|                                    | Código:  |               |
|------------------------------------|----------|---------------|
| Manual Consulta de Reintegros      | Fecha:   | 30-01-2024    |
| Aplicados por la Entidad Ejecutora | Versión: | 1.0           |
|                                    | Página:  | Página 4 de 9 |

#### 2. Objetivos

Presentar el procedimiento para la generación del reporte de Consulta de Reintegros Aplicados por la Entidad Ejecutora de Recursos en el SPGR.

#### 3. Alcance

El presente manual va dirigido al perfil Pagador, con el fin de conocer y generar un reporte de consulta de Reintegros Aplicados por la Entidad Ejecutora de Recursos en el SPGR.

#### 4. Resultados esperados

Consultar en el SPGR el reporte de Reintegros Aplicados por la Entidad Ejecutora de Recursos.

#### 5. Definiciones, acrónimos y abreviaturas

SGR: Sistema General de Regalías.

**SPGR:** Sistema de Presupuesto y Giro de Regalías.

**Reintegro orden de pago no presupuestal de gasto:** Incrementa el saldo de la bolsa de deducciones para el concepto que corresponda. Permite solicitar nuevamente el saldo de las deducciones reintegradas.

**Reintegro presupuestal de gasto:** Afecta el valor del proyecto, aumenta el saldo no obligado del compromiso. Aumenta el valor de la caja disponible para la vigencia presupuestal.

Reintegro de Vigencias Anteriores: Se aplica sobre una orden de pago presupuestal pagada en una vigencia presupuestal anterior. Los valores reintegrados serán incluidos como disponibilidad inicial para la fuente reintegrada. Reintegros de saldos no aprobados en cuentas maestras y rendimientos financieros: Se aplica sobre una fuente de financiación a la cual se le hayan realizado giros a una cuenta maestras. Los valores reintegrados serán incluidos como disponibilidad inicial para la fuente reintegrada serán incluidos como disponibilidad inicial para la fuente reintegrada.

#### 6. Guía para la generación del reporte

Ingrese al aplicativo SPGR con su nombre y usuario asignado y realice los siguientes pasos:

|                                    | Código:  |               |
|------------------------------------|----------|---------------|
| Manual Consulta de Reintegros      | Fecha:   | 30-01-2024    |
| Aplicados por la Entidad Ejecutora | Versión: | 1.0           |
| ue necursos                        | Página:  | Página 5 de 9 |
|                                    |          |               |

1. Ingreso Reporte.

Para Ingresar a la Consulta de Reintegros Aplicados por la Entidad Ejecutora de Recursos, debe realizarlo a través de la siguiente **RUTA**: Ejecución presupuestal de gastos/ Consulta de Reintegros Aplicados por la Entidad Ejecutora de Recursos.

| <b>CASPGR</b>                                                                    |   |  |
|----------------------------------------------------------------------------------|---|--|
| Sistema de Fresupuesto y<br>Giro de Regalias                                     |   |  |
| EJECUCIÓN PRESUPUESTAL DE GASTO                                                  | • |  |
| Consulta de Reintegros Aplicados por la Entidad<br>Ejecutora de Recursos del SGR |   |  |
|                                                                                  |   |  |

2. Pantalla y Filtros Para Seleccionar

El sistema le muestra la siguiente pantalla con el fin que el usuario seleccione la tipología de consulta de reintegros aplicado:

| SPGR<br>Internet of Parameters<br>Generation |                               |                          | DEPARTAMENTO DE ANTIOQUIA (<br>Nombre 1 131536 Apulleo 1 1313<br>PRUEBA - ADMINI<br>Ültima Visita: 2023-11-16 09:11:39: |
|----------------------------------------------|-------------------------------|--------------------------|----------------------------------------------------------------------------------------------------|
| nsulta de Reintegros Aplic                   | ados por la Entidad Ejecutora | a de Recursos            |                                                                                                    |
| Filtros de Generación                        |                               |                          |                                                                                                    |
| Vigencia Presupuestal                        | 2023-2024                     | ✔ Tipología de Reintegro | Todos                                                                                                    |
|                                              |                               |                          | Todos                                                                                                    |

El usuario debe seleccionar los siguientes filtros obligatorios para poder realizar la consulta, así:

|             |                                    | Código:  |                                    |
|-------------|------------------------------------|----------|------------------------------------|
|             | Manual Consulta de Reintegros      | Fecha:   | 30-01-2024<br>1.0<br>Página 6 de 9 |
| MINHACIENDA | Aplicados por la Entidad Ejecutora | Versión: | 1.0                                |
|             | de Recursos                        |          |                                    |
|             |                                    | Página:  | Página 6 de 9                      |

- Vigencia Presupuestal: Seleccionar la Vigencia Presupuestal deseada (Por defecto se muestra la Vigencia Actual).
- Tipología de reintegros: Seleccionar el tipo de reintegro a consultar (reintegro presupuestal de gasto, reintegro orden de pago no presupuestal de gasto, reintegro de vigencias anteriores y reintegros de saldos no aprobados en cuentas maestras y rendimientos financieros).
- 3. Generación de Reporte

Al seleccionar el tipo de reintegro que desea consultar el sistema exporta en formato excel la siguiente información:

| _        |                                                                                                    |                                        |                              |                                        |                                    |                              |                         |                                           |                                                  |                                                                |                                                                  |
|----------|----------------------------------------------------------------------------------------------------|----------------------------------------|------------------------------|----------------------------------------|------------------------------------|------------------------------|-------------------------|-------------------------------------------|--------------------------------------------------|----------------------------------------------------------------|------------------------------------------------------------------|
| 4        | rchivo Inicio Inse                                                                                                    | rtar Disposición de página             | a Fórmulas Datos Re          | visar Vista Autom                      | atizar Programador Ayuda           | WebCenter Content            |                         |                                           |                                                  |                                                                | 모 Comentarios 년 🖻                                                |
| P        | And       Image: Control Topologie       And       Image: Control Topologie       Image: Control Topologie       Image: Contontotopie       Image: Control Topolo |                                        |                              |                                        |                                    |                              |                         |                                           |                                                  |                                                                |                                                                  |
| <u>A</u> |                                                                                                    |                                        |                              |                                        |                                    |                              |                         |                                           |                                                  |                                                                |                                                                  |
| 4        | A                                                                                                    | В                                      | c                            | D                                      | E                                  | F                            | G                       | Н                                         | 1                                                | J. J.                                                          | K                                                                |
| 1        | Tipo de<br>Reintegro                                                                                                    | Posicion Del Catalogo<br>Institucional | Entidad                      | Numero<br>Consecutivo Del<br>Reintegro | Fecha de Registro Del<br>Reintegro | Valor Total Del<br>Reintegro | Estado Del<br>Reintegro | Documento<br>De Recaudo<br>Por Clasificar | Fecha Del Documento De<br>Recaudo Por Clasificar | Valor Inicial Del<br>Documento de<br>Recaudo Por<br>Clasificar | Saldo por Imputar D<br>Documento de<br>Recaudo Por<br>Clasificar |
| 2        | Reintegros de<br>vigencias<br>anteriores.<br>(EPG314)                                                                                                    | 02-68000                               | DEPARTAMENTO DE<br>SANTANDER | 123                                    | 19/01/2023 12:00:00 a.m.           | 23.889.863,00                | Generado                | 583922                                    | 29/12/2022 12:00:00 a.m.                         | 23 889 863,00                                                  | 0,00                                                             |
| 3        | Reintegros de<br>vigencias<br>anteriores.<br>(EPG314)                                                                                                    | 02-68000                               | DEPARTAMENTO DE<br>SANTANDER | 223                                    | 02/05/2023 12:00:00 a.m.           | 971.656.883.00               | Generado                | 74523                                     | 21/02/2023 12:00:00 a.m.                         | 971.656.883.00                                                 | 0.00                                                             |
|          |                                                                                                    |                                        |                              |                                        | 12100.00 d. m.                     |                              | e e ne na da da         |                                           |                                                  |                                                                |                                                                  |

## Sistema de Presupuesto y Giro de Regalías

|             |                                                   | Código:  |               |
|-------------|---------------------------------------------------|----------|---------------|
|             | Manual Consulta de Reintegros                     | Fecha:   | 30-01-2024    |
| MINHACIENDA | Aplicados por la Entidad Ejecutora<br>de Recursos | Versión: | 1.0           |
|             |                                                   | Página:  | Página 7 de 9 |

| A<br>P | chivo <u>Inicio</u> II<br>Cortar<br>Gar<br>Goriar -<br>Ortapapetes              | nsertar Disposición de página Fo<br>Arial $\sim$ 14 $\sim$ A° A°<br>N K $\leq \sim$ $\boxplus \sim$ $\sim$ $\sim$ $\sim$<br>rs | rmulas Datos Revisar Vista Automatizar<br>프 프 프 관 원· · (참 Ajustar testo<br>프 프 프 프 프 프 프 프 또 Combiner y centrar ·<br>Atineación ra        | Programador Ayuda       | WebCenter Content                    | ma * ŽV O<br>ordenar y Buscar y<br>filitar * seleccionar *<br>Edición | ristericalidad Complementos Analiar<br>Addee Complementos |  |
|--------|---------------------------------------------------------------------------------|----------------------------------------------------------------------------------------------------|----------------------------------------------------------------------------------------------------|-------------------------|--------------------------------------|-----------------------------------------------------------------------|-----------------------------------------------------------|--|
| R      | R9 * I × ✓ A<br>A L M N O P Q R<br>Numero<br>Consecution Backlan Du Catalana Da |                                                                                                    |                                                                                                    |                         |                                      |                                                                       |                                                           |  |
| 1      | De Orden De<br>Pago                                                             | Gasto o Posicion No<br>Presupuestal                                                                                            | Descripcion De La Posicion Del Catalogo De<br>Gasto o Posicion No Presupuestal                                                            | Recurso<br>Presupuestal | Descripcion Del Recurso Presupuestal | Valor Del Reintegro Por<br>Cada Item De Afectacion                    | Rendimientos Financieros<br>De Asignaciones Directas      |  |
|        | 1147613                                                                         | 013-0620-0700-2012-00468-003                                                                                                   | SUBSIDIO PARA EL TRANSPORTE ESCOLAR<br>RURAL EN TODO EL DEPARTAMENTO<br>SANTANDER CENTRO ORIENTE                                          | 400168                  |                                      | 23 889 863 00                                                         |                                                           |  |
|        |                                                                                 | 000 002 0.02 EVE 0000 000                                                                                                    | INNOVACIÓN POR UNA CULTURA<br>CIUDADANA PARTICIPATIVA MEDIANTE LA<br>INVESTIGACIÓN DEL COMPORTAMIENTO<br>SOCIAL APOYADO EN TIC EN EL ÁREA |                         |                                      | 101000.000                                                            |                                                           |  |
| 3      | 8861418                                                                         | 001-0410-0105-2014-00010-003                                                                                                   | METROPOLITANA DE BUCARAMANGA Y<br>BARRANCABERMEJA DEPARTAMENTO DE<br>SANTANDER                                                            | 268000                  | FCTI SANTANDER                       | 971.656.883,00                                                        |                                                           |  |

Utilizando la barra de desplazamiento encontrara la siguiente información:

- Tipo de Reintegro: Corresponde a la tipología de reintegro de acuerdo la información con las siguientes descripciones: Reintegros presupuestales de gasto, Reintegros no presupuestales del gasto, Reintegros de saldos no aprobados en cuentas maestras y rendimientos financieros de asignaciones directas Reintegros de vigencias anteriores.
- Posición del catálogo institucional: Corresponde al código de la posición del catálogo institucional que registra el reintegro.
- Entidad: Corresponde a la descripción de la posición de catálogo institucional que crea el reintegro.
- Numero consecutivo del reintegro: Corresponde al número consecutivo del reintegro aplicado y se obtiene de cada tipología de reintegro.
- Fecha de registro del reintegro: Corresponde a la fecha de registro del reintegro aplicado.
- Valor total del reintegro: Corresponde al valor total del reintegro aplicado.

|                                    | Código:  |                                    |
|------------------------------------|----------|------------------------------------|
| Manual Consulta de Reintegros      | Fecha:   | 30-01-2024<br>1.0<br>Página 8 de 9 |
| Aplicados por la Entidad Ejecutora | Versión: | 1.0                                |
| de Recuisos                        | Página:  | Página 8 de 9                      |
|                                    |          |                                    |

- Documento de recaudo por clasificar: Corresponde al número consecutivo del documento de recaudo por clasificar con el cual se aplica el reintegro.
- Fecha del Documento de recaudo por clasificar: Corresponde a la fecha de registro del documento de recaudo
  por clasificar con el cual se aplica el reintegro.
- Valor Inicial del Documento de recaudo por clasificar: Corresponde al valor total del documento de recaudo
  por clasificar con el cual se aplica el reintegro.
- Saldo por imputar del documento de recaudo por clasificar: Corresponde al saldo del documento de recaudo
  por clasificar con el cual se aplica el reintegro.
- Numero consecutivo de orden de pago: Corresponde al consecutivo de la orden de pago vinculado reintegro aplicado, cuando la tipología del reintegro es "<u>Saldos no aprobados en cuentas maestras y rendimientos</u> financieros de asignaciones directas" este campo se presentará vacío.
- Posición del catálogo de gasto o posición no presupuestal: Corresponde al código de la posición de gasto o
  posiciones de pagos no presupuestal de los ítems de afectación de los documentos de reintegro. Cuando la
  tipología del reintegro es <u>"Saldos no aprobados en cuentas maestras y rendimientos financieros de asignaciones
  directas"</u>este campo se presentará vacío.
- Descripción de la posición del catálogo de gasto o posición no presupuestal: Corresponde a la descripción de la posición de gasto o posiciones de pagos no presupuestal de los ítems de afectación de los documentos de reintegro. Cuando la tipología del reintegro es <u>"Saldos no aprobados en cuentas maestras y rendimientos</u> <u>financieros de asignaciones directas"</u> este campo se presentará vacío.
- Código del Recurso presupuestal: Código del recurso presupuestal relacionado al reintegro realizado. Cuando la tipología de reintegro es <u>"Reintegro no presupuestal</u>, este campo se presentará vacío..

|  |                                    | Código:  |               |
|--|------------------------------------|----------|---------------|
|  | Manual Consulta de Reintegros      | Fecha:   | 30-01-2024    |
|  | Aplicados por la Entidad Ejecutora | Versión: | 1.0           |
|  |                                    | Página:  | Página 9 de 9 |

- Descripción del recurso presupuestal: Descripción del recurso presupuestal relacionado al reintegro realizado.
   Cuando la tipología de reintegro es <u>"Reintegro no presupuestal</u>, este campo se presentará vacío.
- Valor del reintegro por cada ítem de afectación: Corresponde al valor del ítem de afectación de gasto o de la posición de pagos no presupuestales.
- Valor reintegrado por rendimientos financieros de asignaciones directas: Corresponde al valor de rendimientos financieros aplicado en el reintegro. Este valor solo aplica para el tipo de reintegros "Saldos no aprobados en cuenta maestra o rendimientos financieros".

Nota: Si como producto de la verificación realizada se observa alguna inconsistencia en la información y se requiere realizar alguna modificación a la misma se debe informar a través del correo electrónico admspgr@minhacienda.gov.co, para poder realizar el acompañamiento necesario o las correcciones a que haya lugar.

|                                        | Nombre: Neila Consuelo Ruiz Martín |  |
|----------------------------------------|------------------------------------|--|
| ELABORADO POR:                         | Cargo: Contratista                 |  |
|                                        | Fecha: 30-01-2024                  |  |
|                                        | Nombre: Lady Cristina Murillo      |  |
| REVISADO POR:                          | Cargo: Asesora                     |  |
|                                        | Fecha: 30-01-2024                  |  |
| Nombre: Jose Alejandro Castañeda Feria |                                    |  |
| APROBADO POR:                          | Cargo: Asesor                      |  |
|                                        | Fecha: 30-01-2024                  |  |
| Giro de Regalías                       |                                    |  |